## Creating Import/Export Folded for MAC Computer

Thanks for reaching out regarding setting up your MAC Import/ Export folders.

## Find which folder you need to create:

- Log in to Accounting Core.
- Navigate to Maintenance > Companies.
- Highlight the Enterprise level and click the advanced button.
- In the dialog box that appears, note the folder(s) that need to be created in their respective fields.

## Set your Citrix permissions:

 Launch Accounting Core and access the Citrix Viewer menu in the top left and select Preferences or settings. Select the File Access tab and set to Read and Write

| Citrix Viewer View_Devices                    | 은, 😗 🖉 😓 📚 Q 🚽 Wed Jul 10 11:00 AM                                                                                                    |
|-----------------------------------------------|----------------------------------------------------------------------------------------------------|
| About Citrix Viewer                           | - <del>a</del> x                                                                                                    |
| hie s Reports Maintenance Administration Help |                                                                                                    |
|                                               |                                                                                                    |
| W Mr                                          |                                                                                                    |
| Hide Citrix Viewer                            |                                                                                                    |
| Show All                                      |                                                                                                    |
| Quit Citrix Viewer                            |                                                                                                    |
|                                               | General File Access Devices                                                                                                    |
|                                               | Choose how to access files and drives on your computer from your applications.                                                                         |
| B                                             | Read and write                                                                                                    |
| The International Wood                        | Read only                                                                                                    |
| Forcat                                        | No access                                                                                                    |
| E Rufget                                      |                                                                                                    |
| - Conflict                                    |                                                                                                    |
| Lou Import Export Utility                     |                                                                                                    |
| L investory                                   |                                                                                                    |
|                                               |                                                                                                    |
|                                               | -Mersage of the Day<br>Far weithnes, plane gross our M3 kielp Center (URL helps) to submit a Support Cost Ticket ar vice sur Toeurestation and videos. |
|                                               | X3.4k/p_Centers https://help.m3as.com                                                                                                    |
|                                               | a Copier China, neurologie regintes comin<br>Copier China, neurologie regintes comin<br>Copier China, 777, 2017, 2017, un official transform EST       |
|                                               | acypent mous (24)37 sunder 1100 * 1100 * 1100 * 3 aerson de mayin car                                                                                  |
|                                               |                                                                                                    |
|                                               |                                                                                                    |
|                                               |                                                                                                    |
|                                               |                                                                                                    |
|                                               |                                                                                                    |
|                                               |                                                                                                    |
|                                               |                                                                                                    |
|                                               |                                                                                                    |
|                                               |                                                                                                    |
|                                               |                                                                                                    |
|                                               |                                                                                                    |
|                                               |                                                                                                    |
|                                               |                                                                                                    |
|                                               | AC960-199 indisc-servertal 10-3ul-2024 11:00 AH                                                                                                    |
|                                               |                                                                                                    |
|                                               |                                                                                                    |

• Select the "more" arrow on the right and choose Security and Privacy again, make sure the TLS version is set to TLSvr1.0, TLSvr1.1 and TLSv1.2

| -                                                                                                    |                                                                                                    |                            |
|----------------------------------------------------------------------------------------------------|----------------------------------------------------------------------------------------------------|----------------------------|
| Accounting Core - ACPRD-149                                                                                                    |                                                                                                    | - U X                      |
| He select Functions Mocules Reports Maintenance Acministration F                                                                                                    | selb                                                                                                    |                            |
| The set of the set of the set of |                                                                                                    |                            |
| No Selection                                                                                                    |                                                                                                    |                            |
| A Make Selection                                                                                                    |                                                                                                    |                            |
| A CONTRACTOR PROVIDE                                                                                                    |                                                                                                    |                            |
| C Deity Report                                                                                                    |                                                                                                    |                            |
| 2 In Accounts Recovering                                                                                                    | Security & Privacy                                                                                                    |                            |
| A General Ledge                                                                                                    | Genetic Tite Abcess Devices Mic & Webcets V Security & Privacy                                                                                                    |                            |
| Province Money                                                                                                    | TLS Smart Card Privacy Advanced                                                                                                    |                            |
| 5 Control Management                                                                                                    | These settings allow you to control how TLS is configured for secure HDX                                                                                                    |                            |
| Timarcial Witzent                                                                                                    | connections.                                                                                                    |                            |
| P Format                                                                                                    | Compliance mode: None 👩                                                                                                    |                            |
| Trimpled                                                                                                    | Cryste module: Standard                                                                                                    |                            |
| Landonger Land                                                                                                    |                                                                                                    |                            |
| The second second                                                                                                    | TES Versions: TESVED, TESVED, TESVEZ                                                                                                    |                            |
| Construction of the second second                                                                                                    | Certificate revocation list: Attempt local cache and network check                                                                                                    |                            |
| ( The second second s                                                                                                    | Require TLS for all connections                                                                                                    |                            |
|                                                                                                    |                                                                                                    |                            |
|                                                                                                    | Therapy the second second seco |                            |
|                                                                                                    | 2 Decision Defection                                                                                                    |                            |
|                                                                                                    | Resource densates                                                                                                    |                            |
|                                                                                                    |                                                                                                    |                            |
|                                                                                                    |                                                                                                    |                            |
|                                                                                                    |                                                                                                    |                            |
|                                                                                                    |                                                                                                    |                            |
|                                                                                                    |                                                                                                    |                            |
|                                                                                                    |                                                                                                    |                            |
|                                                                                                    |                                                                                                    |                            |
|                                                                                                    |                                                                                                    |                            |
|                                                                                                    |                                                                                                    |                            |
|                                                                                                    |                                                                                                    |                            |
|                                                                                                    |                                                                                                    |                            |
|                                                                                                    |                                                                                                    |                            |
|                                                                                                    |                                                                                                    |                            |
|                                                                                                    |                                                                                                    |                            |
|                                                                                                    |                                                                                                    |                            |
|                                                                                                    | ACPRD-149 m3ac-lam                                                                                                    | antal 10-2ul-2024 11:17 AM |
|                                                                                                    |                                                                                                    |                            |
|                                                                                                    | 🛁 10 🔤 😑 🔄 🥙 💷 🎜 🔊 😭 📶 🖊 🗛 🎯 🜘 🛄 ——                                                                                                    | 0                          |
|                                                                                                    |                                                                                                    |                            |

• Access System Settings (the Gear icon in the dock), select Privacy and Security and search for Gatekeeper. Set Allow Applications downloaded from: To App Store and Identified developers.

| Accounting Core - ACPRD-149<br>File Select Functions Modules Reports Maintenance Administration He 9 | Privacy & Security                                                                                                 | - 0                                          |
|----------------------------------------------------------------------------------------------------|----------------------------------------------------------------------------------------------------|----------------------------------------------|
| New III tolt III deve & Close & With X Delete III Cray III Cencel                                    |                                                                                                    |                                              |
| No Selection                                                                                         | ate O CAutomation                                                                                                  | · ·                                          |
| Hedules X                                                                                            | Privacy & Security App Management                                                                                  |                                              |
| Make Selection                                                                                       | Gatekeeper                                                                                                    |                                              |
| C Accounts Psysble                                                                                   | Developer Tools                                                                                                    | 5                                            |
| Cul Daily Report                                                                                     |                                                                                                    |                                              |
| El Accounts Receivable -                                                                             | Analytics & Improvements                                                                                           |                                              |
| 121) General Ledger                                                                                  | annia Arivartising                                                                                                 |                                              |
| 🛄 Payment Wenni                                                                                      | Construction of the second second                                                                                  |                                              |
| L Cash Management                                                                                    |                                                                                                    |                                              |
| I Financial Witers                                                                                   | Security                                                                                                    |                                              |
| Fotorost                                                                                             | Allow applications downloaded from                                                                                 |                                              |
| ell ausget                                                                                           | App Store                                                                                                    |                                              |
| ( <u></u> ) ConTrack                                                                                 | - the same and provide the restriction                                                                             |                                              |
| Import Export Officy                                                                                 | Allow accessories to connect Ask for                                                                               | New Accessories 0                            |
| Linvertory                                                                                           |                                                                                                    |                                              |
|                                                                                                    | FileVault                                                                                                    | Tum On                                       |
|                                                                                                    | content automatically.                                                                                             | its pration and videos.                      |
|                                                                                                    | WARNERS' You will meet your bools measured or a mention of                                                         | au th amass will filled                      |
|                                                                                                    | A recovery key is automatically generated as part of this set                                                      | ap. If you legget both                       |
|                                                                                                    | FileVault is turned off for the disk "Wechtown HD".                                                                |                                              |
|                                                                                                    |                                                                                                    |                                              |
|                                                                                                    | D Lockdown Mode                                                                                                    | Tum On                                       |
|                                                                                                    | <ul> <li>Should only be used if you believe you may be period</li> </ul>                                           | aly                                          |
|                                                                                                    | targeted by a highly sochriticated cybersitiack. Most<br>are never targeted by attacks of this nature.             | people                                       |
|                                                                                                    | When Mao is in Lookdown Mode, it will not function a                                                               | s it                                         |
|                                                                                                    | typically does. Applications, wobsites, and features vi<br>strictly insited for security, and arms experiences vil | vil be                                       |
|                                                                                                    | completely unavailable.                                                                                            |                                              |
|                                                                                                    |                                                                                                    |                                              |
|                                                                                                    | Others                                                                                                    |                                              |
|                                                                                                    | C. constant                                                                                                    |                                              |
|                                                                                                    | C EXUMBIONS                                                                                                    |                                              |
|                                                                                                    | Profiles                                                                                                    | *                                            |
|                                                                                                    |                                                                                                    | Advanced ?                                   |
|                                                                                                    |                                                                                                    | ACPRO-149 m3ao-arrantal 10-Jul-2024 10:47 AM |
| - 🛃 📰 🖉 💽 📼 👯 🌸 🔜 fic                                                                                | i 💷 🗄 🚃 💀 💷 🞵 🚫 🖴 🚮                                                                                                |                                              |

• Also, under System Settings (Gear in dock)>Privacy and Security, select Full Disk Access and make sure the toggle switch by Citrix Workspace is turned on.

|                             | < Full Disk Access                                 |                           |
|-----------------------------|----------------------------------------------------|---------------------------|
| Q Search                    | Allow the applications below to access data like M | ail, Messages, Safari,    |
| Sign in                     | users on this Mac.                                 | strative settings for all |
| Contri your Appie in        | G Citrix Workspace                                 | 🥭 👩                       |
| Software Update Available 🕕 | com.microsoft.autoupdate                           | 0                         |
| 🔂 Wi-Fi                     | Cortex XDR                                         |                           |
| Bluetooth                   |                                                    | ~                         |
| M Mermork                   | dcagentservice                                     |                           |
| C Notifications             | Google Chrome                                      | 0                         |
| Sound Ecourt                | GoogleUpdater                                      | 0                         |
| Screen Time                 | 🕞 installer                                        | 0                         |
| (Committee)                 | OneDrive                                           |                           |
| Appearance                  |                                                    |                           |
| Accessibility               | pmo                                                | <b></b>                   |
| Cantral Can                 | TrapsSecurityExtension                             |                           |
| Siri & Spotlight            | + -                                                |                           |
| 🔮 Privacy & Security        |                                                    |                           |
| 🖻 Desktop & Dock            |                                                    |                           |
| Cisplays                    |                                                    |                           |
| Wallpaper                   |                                                    |                           |
| Screen Saver                |                                                    |                           |
| Dettery                     |                                                    |                           |
| Lock Screen                 |                                                    |                           |
| Touch ID & Password         |                                                    |                           |
| Users & Groups              |                                                    |                           |
| Passwords                   |                                                    |                           |
| internet Accounts           |                                                    |                           |
| Same Center                 |                                                    |                           |
| Wallet & Apple Pay          |                                                    |                           |
| Keyboard                    |                                                    |                           |

Folder creation:

• Access Finder (the face icon on the dock), go to Settings.

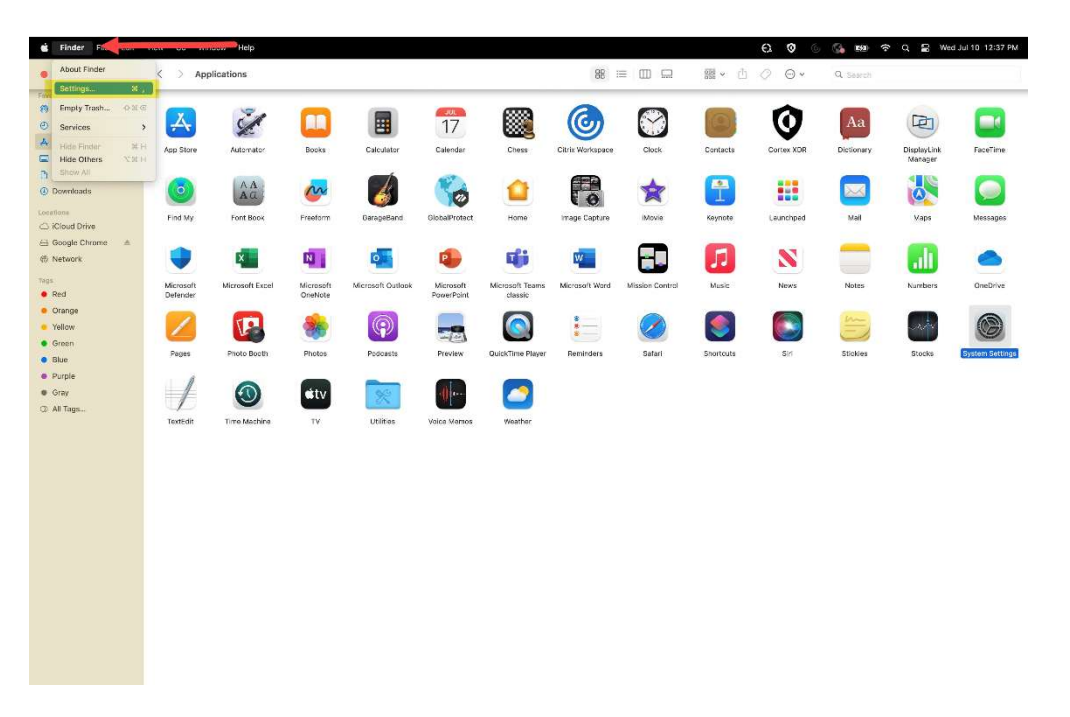

• On the general tab make sure that the box next to Hard Disk is checked. Close and go to desktop.

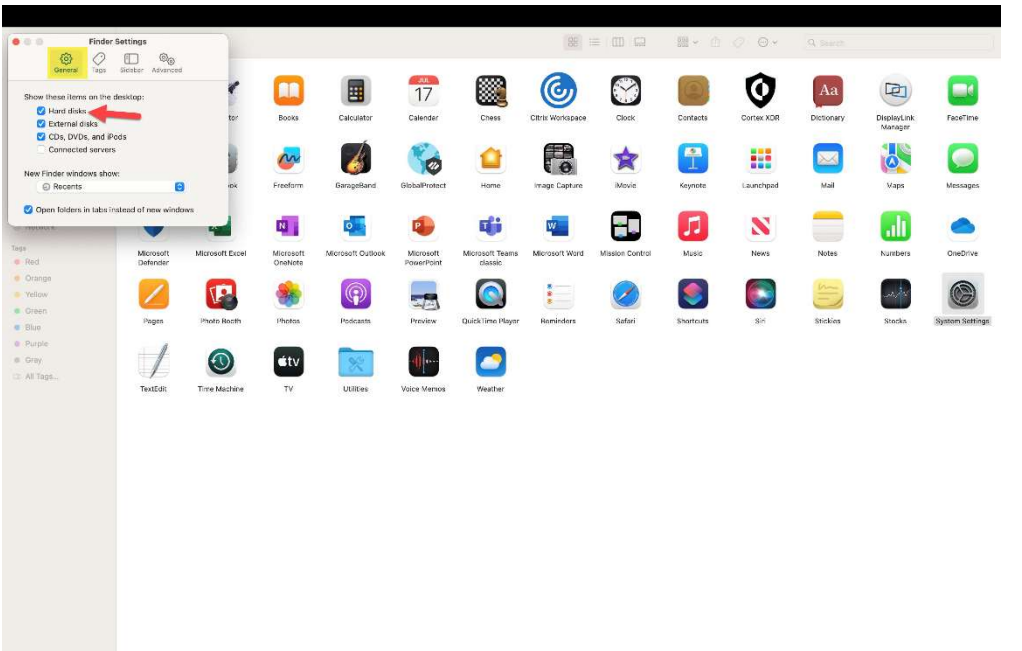

Locate the icon for Macintosh HD on your desktop and open. Locate Users folder.

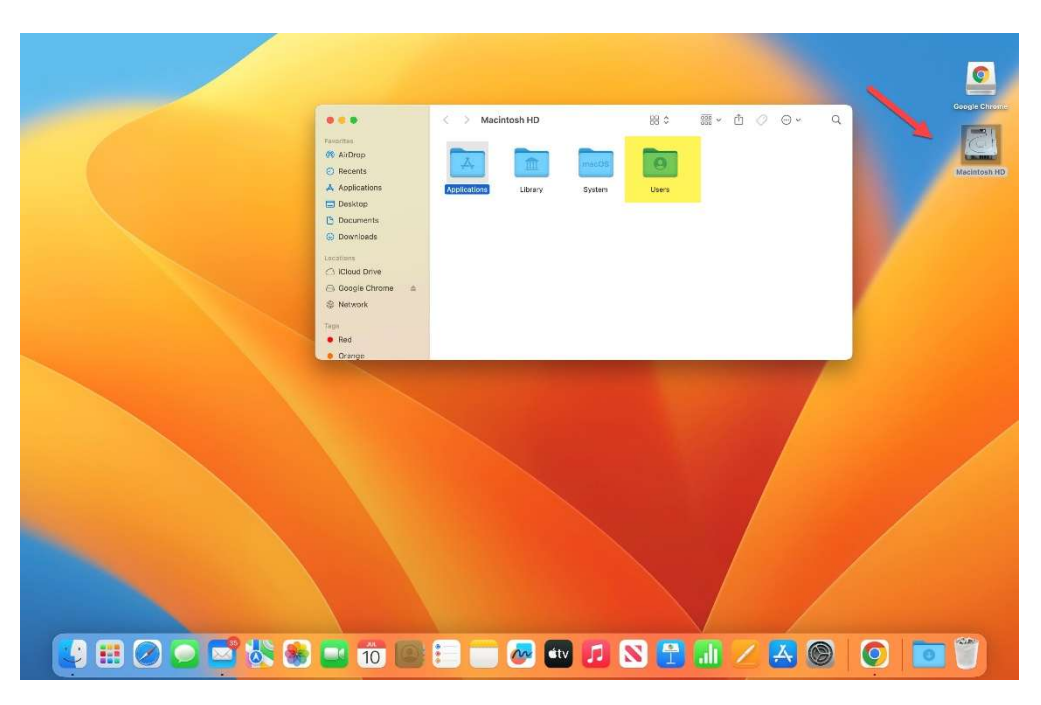

- In the Users folder use the dropdown menu and choose New Folder. Name the folder, the folder name you noted under the first section of these instructions.
  - When Exporting from Accounting Core, the file will export to the export folder that was created.
  - Scanned images will be uploaded from the scans folder you created.

Feel free to reach out if you encounter difficulties during this process or need further assistance.

Best Regards,

Did you know? We offer training documentation, including free guided webinars on our Help Center at <a href="https://help.m3as.com/">https://help.m3as.com/</a>.